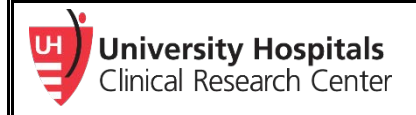

## UH CRC Research Study Database User Guide

The UH CRC Research Study Database is currently being used to ensure that active and enrolling research studies are posted to the website so that interested patients and physicians are aware of potential opportunities to participate.

Follow the instructions below to submit a new study, or to update or modify existing studies for the Non-Cancer UH Clinical Trial Finder web application (<u>https://clinicaltrials.uhhospitals.org/</u>).

1. To add a new study, or to update or modify existing studies, visit the <u>UH CRC Research</u> <u>Study Database</u> in REDCap.

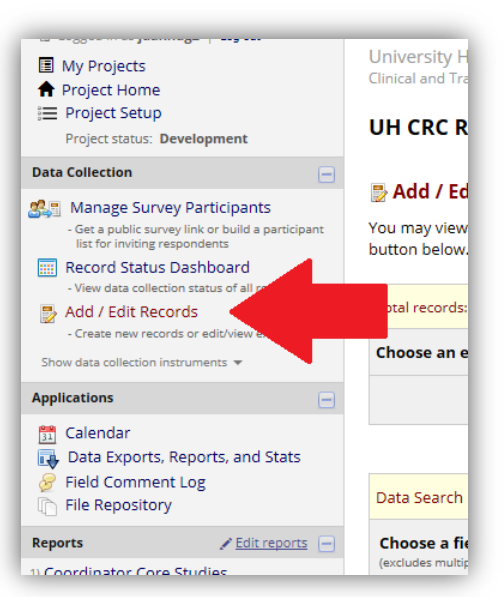

Select Add / Edit Records in the menu on the left-hand side.

- Select the Choose an existing Record ID dropdown menu to find your study record in the database. You may also search for your study via the Search Query field.
- > To submit a new study, select the green +Add new record button.

| Add / Edit Records<br>You may view an existing record/respon<br>below.                                              | se by selecting it from the drop-down lists below. To create a new record/res | ponse, click the buttor |
|----------------------------------------------------------------------------------------------------|-------------------------------------------------------------------------------|-------------------------|
| Total records: 918                                                                                                  |                                                                               |                         |
| Choose an existing Record ID                                                                                        | select record 🗸                                                               |                         |
|                                                                                                    | + Add new record                                                              |                         |
|                                                                                                    |                                                                               |                         |
| Data Search                                                                                                    |                                                                               |                         |
| Choose a field to search<br>(excludes multiple choice fields)                                                       | All fields                                                                    |                         |
| Search query<br>Begin typing to search the project data, then click<br>item in the list to navigate to that record. | an                                                                            |                         |

## REQUIRED FORM

- 2. Select and complete (or update) the **Study Info For Website** form.
  - Data from this form will automatically feed to the UH Clinical Trial Finder (<u>https://clinicaltrials.uhhospitals.org/</u>) when certain conditions are met, so patients and providers can easily find research opportunities.

| Data Collection Instrument         | Status |  |
|------------------------------------|--------|--|
| Study Info For UH Website (survey) |        |  |
| Protocol Information               | ۲      |  |
| Study Contact Info                 |        |  |
| Study Approvals & Milestones       |        |  |
| Drug & Device Info                 |        |  |
| PI Information Form                |        |  |

- > To feed studies to the website, ensure the following conditions:
  - ✓ Enrollment Status = Recruiting: Open to Enrollment
  - ✓ Please post to website = Yes
- When completing the Brief Summary/Purpose field, be sure to modify the consent language to be appropriate for the website (i.e., Remove "you are being invited," and replace with, "The purpose of this study…"
- NOTE: The study will not be posted to the website if required fields are not completed, (e.g., IRB number, NCT#, study contact name and phone number).

## **REDCap Tips and Instructions**

- General Information: <u>REDCap.UHhospitals.org/</u>
- Help and Tutorials:
  - o <u>REDCap Help & FAQs</u>
  - o <u>REDCap Training Videos</u>
  - o REDCap@UHhospitals.org
- <u>New UH REDCap Project Request</u>
- <u>REDCap User Access Request</u> \*Note: You may only request a new user to one of your own <u>EXISTING</u> projects.
  - If you already have a UH REDCap account: contact the departmental personnel who manages the current REDCap project and has access to "User Rights" and request them to add you to the project.
  - If you do NOT have a UH REDCap account: contact the departmental personnel who manages the current REDCap project and request them to complete the REDCap User Access Request form